## How to Update the Funeral Home Director License Information for My Funeral Home

1. Log into the portal with a Funeral Home User or Funeral Home Admin account and enter the Manage Users/Profile section

| Office of the                                                                                                    | Chief Medical Examiner (C                  | OCME)                   |                      |                         |  |  |  |  |
|----------------------------------------------------------------------------------------------------|--------------------------------------------|-------------------------|----------------------|-------------------------|--|--|--|--|
|                                                                                                    |                                            |                         |                      | C <del>o</del> Sign Off |  |  |  |  |
| Welcome to the MA OCME Portal                                                                                                    |                                            |                         |                      |                         |  |  |  |  |
|                                                                                                    |                                            | Please select an action |                      |                         |  |  |  |  |
|                                                                                                    | Ô                                          |                         |                      |                         |  |  |  |  |
|                                                                                                    | Register a Cremation (Non OCME Cases Only) | Decedent Release Portal | Manage Users/Profile |                         |  |  |  |  |
| ISSUES/QUESTIONS? CONTACT SUPPORT  mportant Note: OCME portal supports the latest two versions of the following browsers: Google Chrome (Windows/Mac - Recommended Browser), Microsoft Edge (Chromium - Windows/Mac), Mozilla Firefox (Windows/Mac), and Safa/ |                                            |                         |                      |                         |  |  |  |  |

## 2. Click the Funeral Home Profile option in the tope navigation bar

| Office of the Chief Medical Exa          | imi | ner (OCME)   |   |                       |        |          |                   |                             |
|------------------------------------------|-----|--------------|---|-----------------------|--------|----------|-------------------|-----------------------------|
| Home Funeral Home Profile Manage Users - |     |              |   |                       |        | E        | Back to Main Menu | L<br>(Funeral Home Admin) ▼ |
|                                          |     |              |   |                       |        |          |                   |                             |
| Search User                              |     |              |   |                       |        |          |                   |                             |
| First Name                               |     | Last Name    |   |                       | Userna | ne       |                   |                             |
| First Name                               |     | Last Name    |   |                       | Usern  | ame      |                   |                             |
| User Type                                | . : | Status       |   |                       |        |          |                   |                             |
| All                                      |     | All          |   | ~                     |        |          |                   |                             |
|                                          |     | Search User  |   | Clear Cancel          |        |          |                   |                             |
| Show 10 - entries                        |     |              |   |                       |        |          | Search            |                             |
| Name 🔺 User Name                         | ¢   | Phone Number | ¢ | User Type             | ¢      | Status   | ¢                 | Action \$                   |
|                                          |     |              |   | Funeral Home Admin    |        | Active   | Edit              | Reset Password              |
|                                          |     |              |   | Funeral Home Admin    |        | Active   | Edit              | Reset Password              |
|                                          |     |              |   | Funeral Home User     |        | Inactive | Edit              | Reset Password              |
|                                          |     |              |   | Law Enforcement Admin |        | Active   | Edit              | Reset Password              |
|                                          |     |              |   | Funeral Home Admin    |        | Inactive | Edit              | Reset Password              |

3. Click the Upload License button located in the "Upload Funeral Home Director License" field and upload an image of your new/renewed Funeral Home Director license in the proceeding popup. Once the image has been uploaded, make sure to update the File Name to reflect the years that the new/renewed license spans. Finally, make sure to update the values in the Establishment License and

Funeral Home Director License Expiration fields to reflect the most recent license.

| Home Funeral Home Profile Manage Users +                                  |                                                                 | Back                   | to Main Menu (Funeral Home Admin) • |
|---------------------------------------------------------------------------|-----------------------------------------------------------------|------------------------|-------------------------------------|
|                                                                           |                                                                 |                        |                                     |
| Update Funeral Home Profile                                               |                                                                 |                        |                                     |
| Primary Organization Name*                                                | Street Address*                                                 | City                   |                                     |
|                                                                           | TEST                                                            | TEST                   |                                     |
| State*                                                                    | Zip Code*                                                       | Phone Number           |                                     |
| Massachusetts ~                                                           | 00000                                                           | (000) 000-0000         | × Extension                         |
| Organization Email Address                                                | Website                                                         | Establishment License* | Update the value                    |
|                                                                           | Website                                                         | 000000 3               | to reflect the most                 |
| Funeral Home Director License Expiration* Update the<br>08/31/2024 4 most | valueitorreflect/the <sup>ery service?*</sup><br>recent license |                        | recent license                      |
| Upload Funeral Home Director License<br>Upload License                    | icense" and upload an image of your                             | new/renewed license    |                                     |
|                                                                           | File Name                                                       |                        | Action                              |
| Screen Shot 2020-02-24 at 3                                               |                                                                 |                        | Ø   💼                               |
| Funeral Home Director License 2023-2024 2 Chan                            | ge the name of the uploaded file to r                           | eflect the             | Ø   💼                               |
|                                                                           | years the new/renewed license spa                               | ns                     | 2                                   |

4. Click the Update button at the bottom-left corner of the page when you have finished updating all necessary values

| ineral Home Director License Expiration* | Does this funeral home offe | er livery service?* |                |                 |                  |            |
|------------------------------------------|-----------------------------|---------------------|----------------|-----------------|------------------|------------|
| 08/31/2024                               | 🔾 Yes 🔍 No                  |                     |                |                 |                  |            |
| pload Funeral Home Director License*     |                             |                     |                |                 |                  |            |
|                                          |                             |                     |                |                 |                  |            |
|                                          | File Name                   |                     |                |                 | Action           |            |
| Screen Shot 2020-02-24 at 3              |                             |                     |                |                 | Ø   💼            |            |
| Funeral Home Director License 2023-2024  |                             |                     |                |                 | Ø   💼            |            |
|                                          |                             |                     |                |                 |                  |            |
|                                          |                             |                     |                |                 |                  |            |
|                                          |                             |                     |                |                 |                  |            |
| how 10 v entries                         |                             |                     |                |                 | Search:          |            |
| Organization Name 🔺 Address 🛊            | City \$ State               | ¢ Zip Code ¢        | Phone Number 👙 | Livery Service? | License Number 👙 | Action 🝦   |
|                                          |                             |                     |                | No              |                  | /)首        |
| howing 1 to 1 of 1 entries               |                             |                     |                |                 | Previo           | ous 1 Next |
|                                          |                             |                     |                |                 |                  |            |
| ad Addressi Location                     |                             |                     |                |                 |                  | 6          |
| Jpdate Cancel                            |                             |                     |                |                 |                  |            |